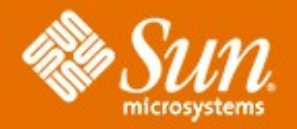

# (Abstract Windowing Toolkit) AWT & Swing

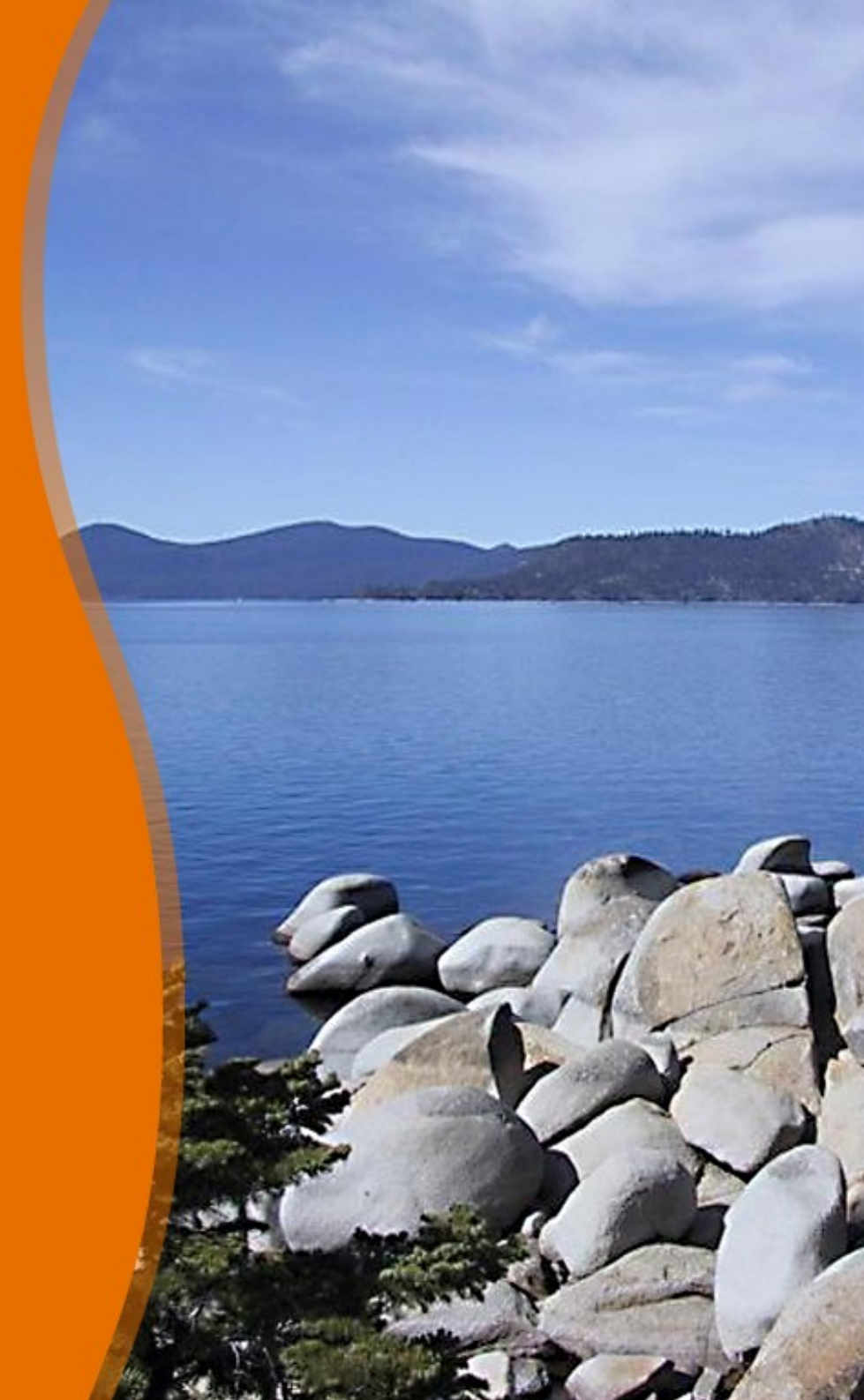

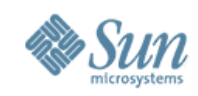

# Topics

- Abstract Windowing Toolkit (AWT) vs. Swing
- AWT GUI Components
   > Fundamental Window Classes
   > Graphics
  - > More AWT Components

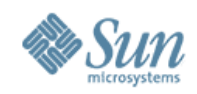

# **Topics (Continued)**

- Layout Managers
  The FlowLayout Manager
  The BorderLayout Manager
  The GridLayout Manager
  Panels and Complex Layouts
- Swing GUI Components
  - > Setting Up Top-Level Containers
  - > A JFrame Example
  - > A JOptionPane Example

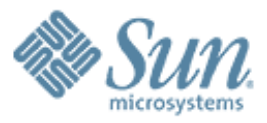

# AWT vs. Swing

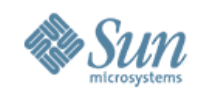

# Abstract Windowing Toolkit (AWT) vs. Swing

### • Similarities:

- > Tools provided by Java for developing interactive GUI applications
- Provides GUI components that can be used in creating Java applications and applets
- Java Foundation Classes (JFCs)
  - > Important part of the Java SDK
  - Collection of APIs that simplifies development Java GUI applications
  - > Primarily consists of five APIs
    - >AWT, Swing, Java2D, Accessibility, Drag and Drop

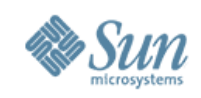

# AWT vs. Swing

- AWT
  - > Some AWT components use native code
  - > Platform-dependent
- Swing
  - Written entirely using the Java programming language
  - > Platform-independent
  - Ensures applications deployed across different platforms have the same appearance
  - > Built around a number of APIs that implement various parts of the AWT

Can be used with AWT

> Can be considered as a replacement of AWT

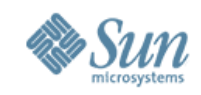

# AWT GUI Components: Fundamental Window Classes

• GUI components such as buttons or text fields are placed in containers.

| AWT Class | Description                                                                                                    |  |  |
|-----------|----------------------------------------------------------------------------------------------------|--|--|
| Component | An abstract class for objects that can be displayed on the console and interact with the user. The root of all other AWT classes.                         |  |  |
| Container | An abstract subclass of the <i>Component</i> class. A component that can contain other components.                                                        |  |  |
| Panel     | Extends the <i>Container</i> class. A frame or window without the titlebar, the menubar nor the border. Superclass of the <i>Applet</i> class.            |  |  |
| Window    | Also extends <i>Container</i> class. A top-level window, which means that it cannot be contained in any other object. Has no borders and no menubar.      |  |  |
| Frame     | Extends the Window class. A window with a title, menubar, border, an resizing corners. Has four constructors, two of which have the following signatures: |  |  |
|           | Frame()                                                                                                    |  |  |
|           | Frame(String title)                                                                                                    |  |  |

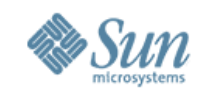

## AWT GUI Components: Window Class Methods

- Setting the size of the window:
   void setSize(int width, int height)
   void setSize(Dimension d)
   Dimension d has width and height as fields
- A window by default is not visible. Setting its visibility:
   void setVisible(boolean b)
  - If b is true, window is set to be visible

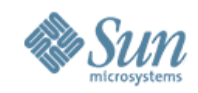

# AWT GUI Components: Fundamental Window Classes

Frame objects are usually used in designing GUI applications

```
import java.awt.*;
/* Try the available buttons in the frame */
public class SampleFrame extends Frame {
    public static void main(String args[]) {
        SampleFrame sf = new SampleFrame();
        sf.setSize(100, 100);
        sf.setVisible(true);
    }
}
```

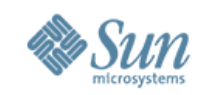

# **AWT GUI Components: Graphics**

#### • Graphics class (abstract) methods:

| drawLine()  | drawPolyline() | setColor()   |
|-------------|----------------|--------------|
| fillRect()  | drawPolygon()  | getFont()    |
| drawRect()  | fillPolygon()  | setFont()    |
| clearRect() | getColor()     | drawString() |

#### Color class constructors

| Constructor Format               | Description                                                |  |
|----------------------------------|------------------------------------------------------------|--|
| Color(int r, int g, int b)       | Integer value is from 0 to 255.                            |  |
| Color(float r, float g, float b) | Float value is from 0.0 to 1.0.                            |  |
| Color(int rgbValue)              | Value range from 0 to 2 <sup>24</sup> -1 (black to white). |  |
|                                  | Red: bits 16-23                                            |  |
|                                  | Green: bits 8-15                                           |  |
|                                  | Blue: bits 0-7                                             |  |

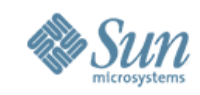

# AWT GUI Components: *Graphics* Example

```
import java.awt.*;
1
  public class GraphicPanel extends Panel {
2
     GraphicPanel() {
3
        setBackground(Color.black);
4
     }
5
     public void paint(Graphics g) {
6
        g.setColor(new Color(0,255,0)); //green
7
        g.setFont(new Font("Helvetica", Font.PLAIN, 16));
8
        g.drawString("Hello GUI World!", 30, 100);
9
        g.setColor(new Color(1.0f,0,0)); //red
10
        g.fillRect(30, 100, 150, 10);
11
     }
12
```

13 //continued...

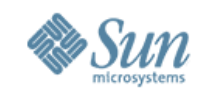

# AWT GUI Components: *Graphics* Example

| 14   | <pre>/* need to place Panel in Frame or other Window */</pre> |
|------|---------------------------------------------------------------|
| 15   | <pre>public static void main(String args[]) {</pre>           |
| 16   | <pre>Frame f = new Frame("Testing Graphics Panel");</pre>     |
| 17   | <pre>GraphicPanel gp = new GraphicPanel();</pre>              |
| 18   | f.add(gp);                                                    |
| 19   | f.setSize(600, 300);                                          |
| 20   | f.setVisible(true);                                           |
| 21   | }                                                             |
| 22 } |                                                               |

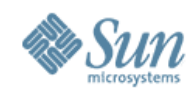

# **More AWT Components**

### AWT controls

- Components that allow the user to interact with a GUI application
- > Subclasses of the component class

| Label     | Button        | Choice    |
|-----------|---------------|-----------|
| TextField | Checkbox      | List      |
| TextArea  | CheckboxGroup | Scrollbar |

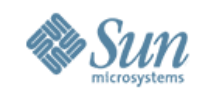

# More AWT Components: Example

| 1  | <pre>import java.awt.*;</pre>                         |  |  |  |
|----|-------------------------------------------------------|--|--|--|
| 2  | class FrameWControls extends Frame {                  |  |  |  |
| 3  | <pre>public static void main(String args[]) {</pre>   |  |  |  |
| 4  | <pre>FrameWControls fwc = new FrameWControls();</pre> |  |  |  |
| 5  | <pre>fwc.setLayout(new FlowLayout());</pre>           |  |  |  |
| 6  | <pre>fwc.setSize(600, 600);</pre>                     |  |  |  |
| 7  | <pre>fwc.add(new Button("Test Me!"));</pre>           |  |  |  |
| 8  | <pre>fwc.add(new Label("Labe"));</pre>                |  |  |  |
| 9  | <pre>fwc.add(new TextField());</pre>                  |  |  |  |
| 10 | CheckboxGroup cbg = new CheckboxGroup();              |  |  |  |
| 11 | <pre>fwc.add(new Checkbox("chk1", cbg, true));</pre>  |  |  |  |
| 12 | <pre>fwc.add(new Checkbox("chk2", cbg, false));</pre> |  |  |  |
| 13 | <pre>fwc.add(new Checkbox("chk3", cbg, false));</pre> |  |  |  |
| 14 | //continued                                           |  |  |  |

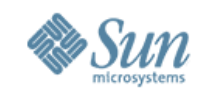

# More AWT Components: Example

| 15   | List list = new List(3, false);      |
|------|--------------------------------------|
| 16   | <pre>list.add("MTV");</pre>          |
| 17   | <pre>list.add("V");</pre>            |
| 18   | <pre>fwc.add(list);</pre>            |
| 19   | Choice chooser = new Choice();       |
| 20   | <pre>chooser.add("Avril");</pre>     |
| 21   | <pre>chooser.add("Monica");</pre>    |
| 22   | <pre>chooser.add("Britney");</pre>   |
| 23   | <pre>fwc.add(chooser);</pre>         |
| 24   | <pre>fwc.add(new Scrollbar());</pre> |
| 25   | <pre>fwc.setVisible(true);</pre>     |
| 26 } |                                      |
| 27 } |                                      |

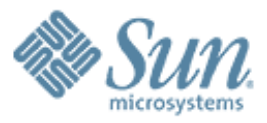

# **Layout Managers**

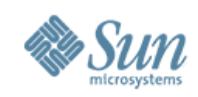

# **Layout Managers**

- Definition:
  - Determines the position and size of the multiple components within a container
  - Soverns the layout of theses components in the container
- Some of the layout managers in Java
  - > FlowLayout
  - > BorderLayout
  - > GridLayout
  - > GridBagLayout
  - > CardLayout

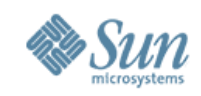

# Layout Managers: Methods

- Setting the layout manager:
   void setLayout (LayoutManager mgr)
   > Can pass *null*, no layout manger in use
- If no layout manager is used, need to position the elements manually
  - public void setBounds(int x, int y, int width, int height)
  - > Method of the *Component* class
  - Quite difficult and tedious if you have several Component objects

> Need to call this method for each object

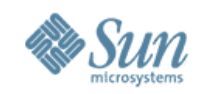

- Default manager for the Panel class and its subclasses
  - > The Applet class is a subclass of Panel
- Positions the components in a left to right and top to bottom manner, starting at the upper-left hand corner

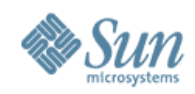

#### Has three constructors:

#### FlowLayout Constructors

FlowLayout()

Creates a new FlowLayout object with the center alignment and 5-unit horizontal and vertical gap applied to the components by default.

FlowLayout(int align)

Creates a new FlowLayout object with the specified alignment and the default 5-unit horizontal and vertical gap applied to the components.

FlowLayout(int align, int hgap, int vgap)

Creates a new FlowLayout object with the first argument as the alignment applied and the *hgap*-unit horizontal and vgap-unit vertical gap applied to the components.

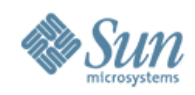

### Gap

- > Spacing between the components
- > Measured in pixels
- Possible alignment values: FlowLayout.LEFT FlowLayout.CENTER FlowLayout.RIGHT

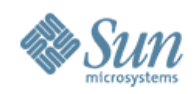

| 1  | <pre>import java.awt.*;</pre>                             |
|----|-----------------------------------------------------------|
| 2  | class FlowLayoutDemo extends Frame {                      |
| 3  | <pre>public static void main(String args[]) {</pre>       |
| 4  | <pre>FlowLayoutDemo fld = new FlowLayoutDemo();</pre>     |
| 5  | <pre>fld.setLayout(new FlowLayout(FlowLayout.RIGHT,</pre> |
| 6  | 10, 10));                                                 |
| 7  | <pre>fld.add(new Button("ONE"));</pre>                    |
| 8  | <pre>fld.add(new Button("TWO"));</pre>                    |
| 9  | <pre>fld.add(new Button("THREE"));</pre>                  |
| 10 | fld.setSize(100, 100);                                    |
| 11 | <pre>fld.setVisible(true);</pre>                          |
| 12 | }                                                         |
| 13 | }                                                         |

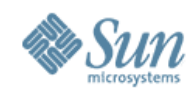

### • Sample output:

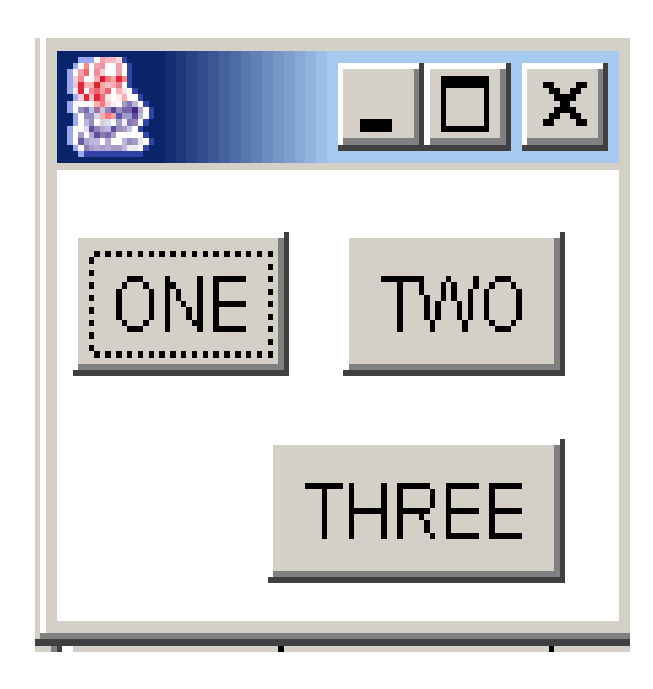

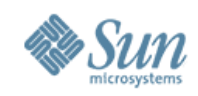

- Default layout for Window objects and its subclasses
  - Includes those of *Frame* and *Dialog* type
- Divides Container object into five parts where Component objects are added
  - > North stretch horizontally
  - > South stretch horizontally
  - > East adjust vertically
  - > West adjust vertically
  - > Center adjusts in both directions

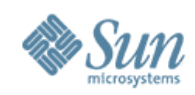

#### Has two constructors

#### BorderLayout Constructors

BorderLayout()

Creates a new BorderLayout object with no spacing applied among the different components.

BorderLayout(int hgap, int vgap)

Creates a new BorderLayout object with *hgap*-unit horizontal and *vgap*-unit spacing applied among the different components.

Parameters hgap and vgap refers to the spacing between the components within the container

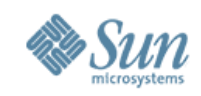

- Adding a component to a specified region:
  - > Use the *add* method and pass two arguments:
    - Component to add
    - > Region where the component is to be positioned
  - > Only one component can be placed in one region
- Valid regions:
  - > BorderLayout.NORTH
  - > BorderLayout.SOUTH
  - > BorderLayout.EAST
  - > BorderLayout.WEST
  - > BorderLayout.CENTER

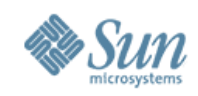

| 1  | impo             | rt java.awt.*;                                                 |
|----|------------------|----------------------------------------------------------------|
| 2  | clas             | s BorderLayoutDemo extends Frame {                             |
| 3  | $\mathbf{p}_{1}$ | ublic static void main(String args[]) {                        |
| 4  |                  | BorderLayoutDemo bld = new BorderLayoutDemo();                 |
| 5  |                  | <pre>bld.setLayout(new BorderLayout(10, 10));</pre>            |
| 6  |                  | <pre>bld.add(new Button("NORTH"), BorderLayout.NORTH);</pre>   |
| 7  |                  | <pre>bld.add(new Button("SOUTH"), BorderLayout.SOUTH);</pre>   |
| 8  |                  | <pre>bld.add(new Button("EAST"), BorderLayout.EAST);</pre>     |
| 9  |                  | <pre>bld.add(new Button("WEST"), BorderLayout.WEST);</pre>     |
| 10 |                  | <pre>bld.add(new Button("CENTER"), BorderLayout.CENTER);</pre> |
| 11 |                  | bld.setSize(200, 200);                                         |
| 12 |                  | <pre>bld.setVisible(true);</pre>                               |
| 13 | }                |                                                                |

14 }

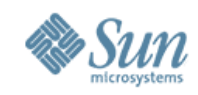

Sample output:
 After resizing:

| 2     |        | - U × |  |
|-------|--------|-------|--|
|       | NORTH  |       |  |
|       |        |       |  |
| WEST  | CENTER | EAST  |  |
|       |        |       |  |
| SOUTH |        |       |  |

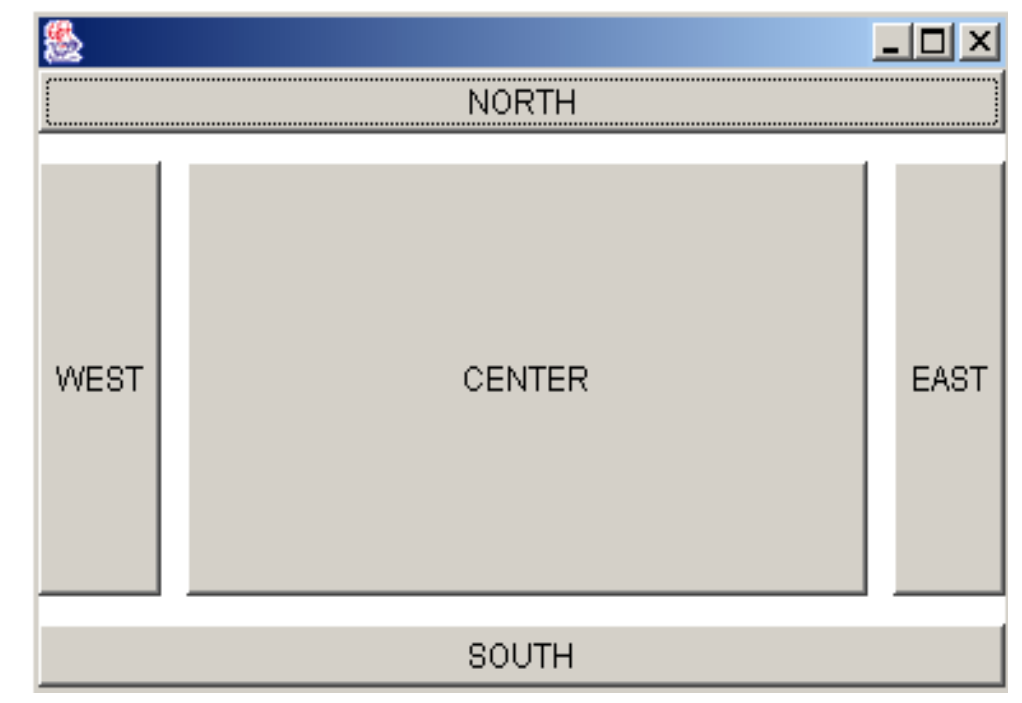

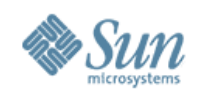

- Like FlowLayout
  - > Positions components from left to right and top to bottom
  - Starts adding components at the upper-lefthand corner
- Divides the container into a number of rows and columns
  - > Regions are equally sized
  - > Ignores the component's preferred size

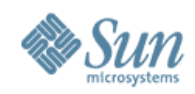

#### • Has the following constructors:

#### GridLayout Constructors

GridLayout()

Creates a new GridLayout object with a single row and a single column by default.

GridLayout(int rows, int cols)

Creates a new GridLayout object with the specified number of rows and columns.

GridLayout(int rows, int cols, int hgap, int vgap)

Creates a new GridLayout object with the specified number of rows and columns. *hgap*-unit horizontal and vgap-unit vertical spacings are applied to the components.

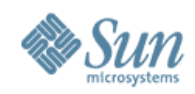

| 1  | <pre>import java.awt.*;</pre>                         |
|----|-------------------------------------------------------|
| 2  | class GridLayoutDemo extends Frame {                  |
| 3  | <pre>public static void main(String args[]) {</pre>   |
| 4  | GridLayoutDemo gld = new GridLayoutDemo();            |
| 5  | <pre>gld.setLayout(new GridLayout(2, 3, 4, 4));</pre> |
| 6  | <pre>gld.add(new Button("ONE"));</pre>                |
| 7  | <pre>gld.add(new Button("TWO"));</pre>                |
| 8  | <pre>gld.add(new Button("THREE"));</pre>              |
| 9  | <pre>gld.add(new Button("FOUR"));</pre>               |
| 10 | <pre>gld.add(new Button("FIVE"));</pre>               |
| 11 | gld.setSize(200, 200);                                |
| 12 | <pre>gld.setVisible(true);</pre>                      |
| 13 | }                                                     |

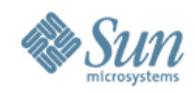

Sample

| 2    |      |       |
|------|------|-------|
| ONE  | TWO  | THREE |
| FOUR | FIVE |       |

## • After

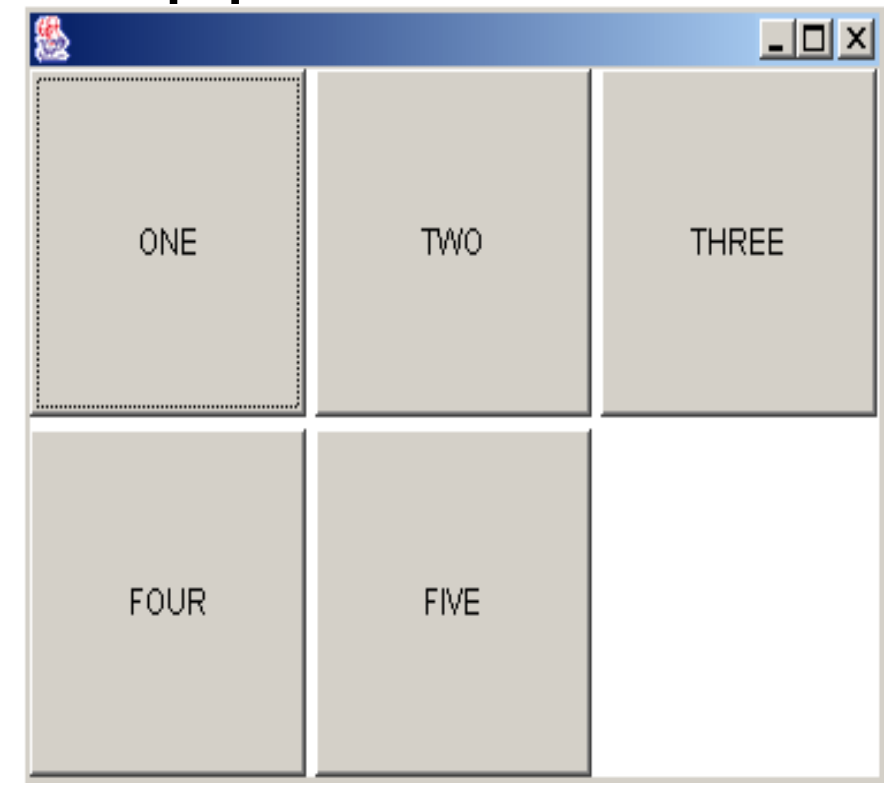

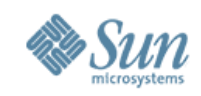

- For more complex layouts
  - > Can combine the different layout managers
  - > Use of panels at the same time
- Recall:
  - > A Panel is a Container and a Component
  - > Can insert Components into the Panel
  - > Can add Panel to a Container

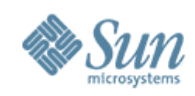

| 1  | <pre>import java.awt.*;</pre>                       |
|----|-----------------------------------------------------|
| 2  | class ComplexLayout extends Frame {                 |
| 3  | <pre>public static void main(String args[]) {</pre> |
| 4  | <pre>ComplexLayout cl = new ComplexLayout();</pre>  |
| 5  | <pre>Panel panelNorth = new Panel();</pre>          |
| 6  | <pre>Panel panelCenter = new Panel();</pre>         |
| 7  | <pre>Panel panelSouth = new Panel();</pre>          |
| 8  | /* North Panel */                                   |
| 9  | //Panels use FlowLayout by default                  |
| 10 | <pre>panelNorth.add(new Button("ONE"));</pre>       |
| 11 | <pre>panelNorth.add(new Button("TWO"));</pre>       |
| 12 | <pre>panelNorth.add(new Button("THREE"));</pre>     |
| 13 | //continued                                         |

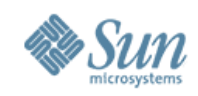

| 14 | /* Center Panel */                                                  |
|----|---------------------------------------------------------------------|
| 15 | <pre>panelCenter.setLayout(new GridLayout(4,1));</pre>              |
| 16 | <pre>panelCenter.add(new TextField("1st"));</pre>                   |
| 17 | <pre>panelCenter.add(new TextField("2nd"));</pre>                   |
| 18 | <pre>panelCenter.add(new TextField("3rd"));</pre>                   |
| 19 | <pre>panelCenter.add(new TextField("4th"));</pre>                   |
| 20 | /* South Panel */                                                   |
| 21 | <pre>panelSouth.setLayout(new BorderLayout());</pre>                |
| 22 | panelSouth.add(new Checkbox("Choose me!"),<br>BorderLayout.CENTER); |
| 23 | <pre>panelSouth.add(new Checkbox("I'm here!"),</pre>                |
| 24 | BorderLayout.EAST);                                                 |
| 25 | <pre>panelSouth.add(new Checkbox("Pick me!"),</pre>                 |
| 26 | BorderLayout.WEST);                                                 |
| 27 | //continued                                                         |

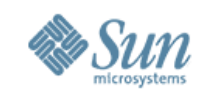

| 28   |   | <pre>/* Adding the Panels to the Frame container */</pre> |
|------|---|-----------------------------------------------------------|
| 29   |   | //Frames use BorderLayout by default                      |
| 30   |   | cl.add(panelNorth, BorderLayout.NORTH);                   |
| 31   |   | cl.add(panelCenter, BorderLayout.CENTER);                 |
| 32   |   | cl.add(panelSouth, BorderLayout.SOUTH);                   |
| 33   |   | cl.setSize(300,300);                                      |
| 34   |   | cl.setVisible(true);                                      |
| 35   | } |                                                           |
| 36 } |   |                                                           |

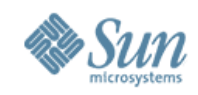

• Sample output:

| 8                       |             |
|-------------------------|-------------|
| ONE TWO THREE           |             |
| 1st                     |             |
| 2nd                     |             |
| 3rd                     |             |
| 4th                     |             |
| 🗖 Pick me! 🗖 Choose me! | 🗖 I'm here! |

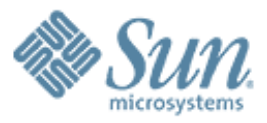

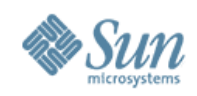

- Package is found in *javax.swing*
- Written entirely using Java
  - > Have the same look and feel even when executed on different platforms
- Provides more interesting components
  - > Color chooser
  - > Option pane

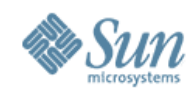

- Names of the Swing GUI components are almost similar to that of AWT
  - > Name of AWT components but prefixed with J
  - > Example:
    - >AWT: *Button* class
    - > Corresponding Swing component: JButton class

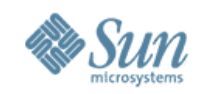

| Swing<br>Component | Description                                                                                                    |
|--------------------|----------------------------------------------------------------------------------------------------|
| JComponent         | The root class for all Swing components, excluding top-level containers.                                                                                                    |
| JButton            | A "push" button. Corresponds to the <i>Button</i> class in the AWT package.                                                                                                    |
| JCheckBox          | An item that can be selected or deselected by the user. Corresponds to the <i>Checkbox</i> class in the AWT package.                                                                                                    |
| JFileChooser       | Allows user to select a file. Corresponds to the <i>FileChooser</i> class in the AWT package.                                                                                                    |
| JTextField         | Allows for editing of a single-line text. Corresponds to <i>TextField</i> class in the AWT package.                                                                                                    |
| JFrame             | Extends and corresponds to the <i>Frame</i> class in the AWT package but<br>the two are slightly incompatible in terms of adding components to this<br>container. Need to get the current content pane before adding a<br>component. |
| JPanel             | Extends JComponent. A simple container class but not top-level.<br>Corresponds to Panel class in the AWT package.                                                                                                    |

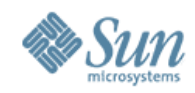

| Swing<br>Component | Description                                                                                                    |
|--------------------|----------------------------------------------------------------------------------------------------|
| JApplet            | Extends and corresponds to the <i>Applet</i> class in the AWT package. Also slightly incompatible with the <i>Applet</i> class in terms of adding components to this container. |
| JOptionPane        | Extends <i>JComponent</i> . Provides an easy way of displaying pop-up dialog box.                                                                                               |
| JDialog            | Extends and corresponds to the <i>Dialog</i> class in the AWT package.<br>Usually used to inform the user of something or prompt the user for an<br>input.                      |
| JColorChooser      | Extends JComponent. Allow the user to select a color.                                                                                                    |

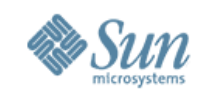

# Swing: Setting Up Top-Level Containers

- Top-level containers in Swing are slightly incompatible with those in AWT
   In terms of adding components to the container
- Adding a component to the container:
  - > Get the content pane of the container

> Use the *getContentPane* method

- > Add components to the content pane
  - > Still use the *add* method

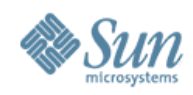

- 1 import javax.swing.\*;
- 2 import java.awt.\*;
- 3 class SwingDemo {
- 4 JFrame frame;
- 5 JPanel panel;
- 6 JTextField textField;
- 7 JButton button;
- 8 Container contentPane;
- 9 public static void main(String args[]) {
- 10 SwingDemo sd = new SwingDemo();
- sd.launchFrame();

```
12 }
```

13 //continued...

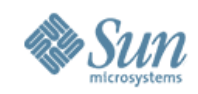

| 14 | ۲ | void launchFrame() {                                         |
|----|---|--------------------------------------------------------------|
| 15 |   | <pre>/* initialization */</pre>                              |
| 16 |   | <pre>frame = new JFrame("My First Swing Application");</pre> |
| 17 |   | <pre>panel = new JPanel();</pre>                             |
| 18 |   | <pre>textField = new JTextField("Default text");</pre>       |
| 19 |   | <pre>button = new JButton("Click me!");</pre>                |
| 20 |   | contentPane = frame.getContentPane();                        |
| 21 |   | <pre>//add components to panel-FlowLayout by default</pre>   |
| 22 |   | <pre>panel.add(textField);</pre>                             |
| 23 |   | <pre>panel.add(button);</pre>                                |
| 24 |   | <pre>/* add components to contentPane- BorderLayout */</pre> |
| 25 |   | <pre>contentPane.add(panel, BorderLayout.CENTER);</pre>      |
| 26 |   | <pre>frame.pack(); //Size of frame based on components</pre> |
| 27 |   | <pre>frame.setVisible(true);</pre>                           |
| 28 | • | }                                                            |
| 29 | } |                                                              |

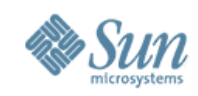

- The *java.awt* package is still imported
  - > The layout managers in use are defined in this package
  - Siving a title to the frame and packing the components within the frame is applicable for AWT frames too
- Coding convention:
  - > Declare components as fields
  - > A *launchFrame* method is defined:
    - Initialization and addition of components
  - > No longer just extend the *Frame* class
  - > Advantage: organized and easier to add event

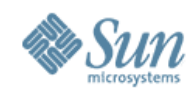

Sample output:

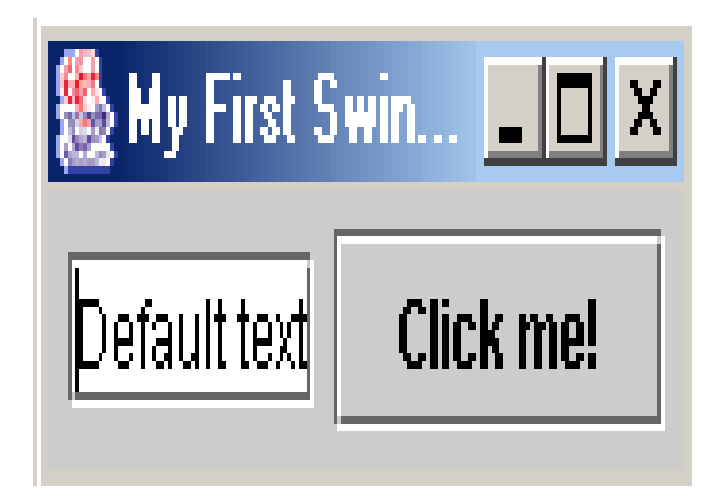

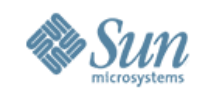

# Swing: A JOptionPane Example

import javax.swing.\*; class JOptionPaneDemo { 2 JOptionPane optionPane; 3 void launchFrame() { 4 optionPane = new JOptionPane(); 5 String name = optionPane.showInputDialog( 6 "Hi, what's your name?"); 7 optionPane.showMessageDialog(null, 8 "Nice to meet you, " + name + ".", 9 "Greeting...", optionPane.PLAIN MESSAGE); 10 System.exit(0); 11 } 12 public static void main(String args[]) { 13 new JOptionPaneDemo().launchFrame(); } 14

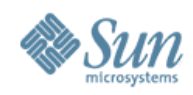

• Sample output:

| Input |                       | X |
|-------|-----------------------|---|
| ?     | Hi, what's your name? |   |
|       | OK Cancel             |   |

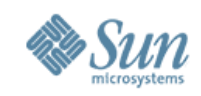

# Summary

- Abstract Windowing Toolkit (AWT) vs. Swing
  - > Similarities
  - > Differences
- AWT GUI Components
  - > Fundamental Window Classes
    - > Component, Container, Window, Frame, Panel
  - > Graphics
    - > Methods and the *Color* class
  - > More AWT Components
    - > Label, TextField, TextArea, Button, Checkbox, CheckboxGroup, Choice, List, Scrollbar

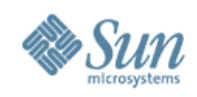

# Summary

- Layout Managers
  - > The FlowLayout Manager
  - > The BorderLayout Manager
  - > The GridLayout Manager
  - > Creating Complex Layouts
- Swing GUI Components
  - > Setting Up Top-Level Containers
    - > Use getContentPane method
    - > Use add method
  - > JFrame, JOptionPane

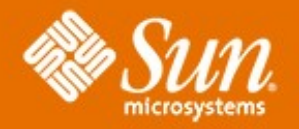

# Thank You!

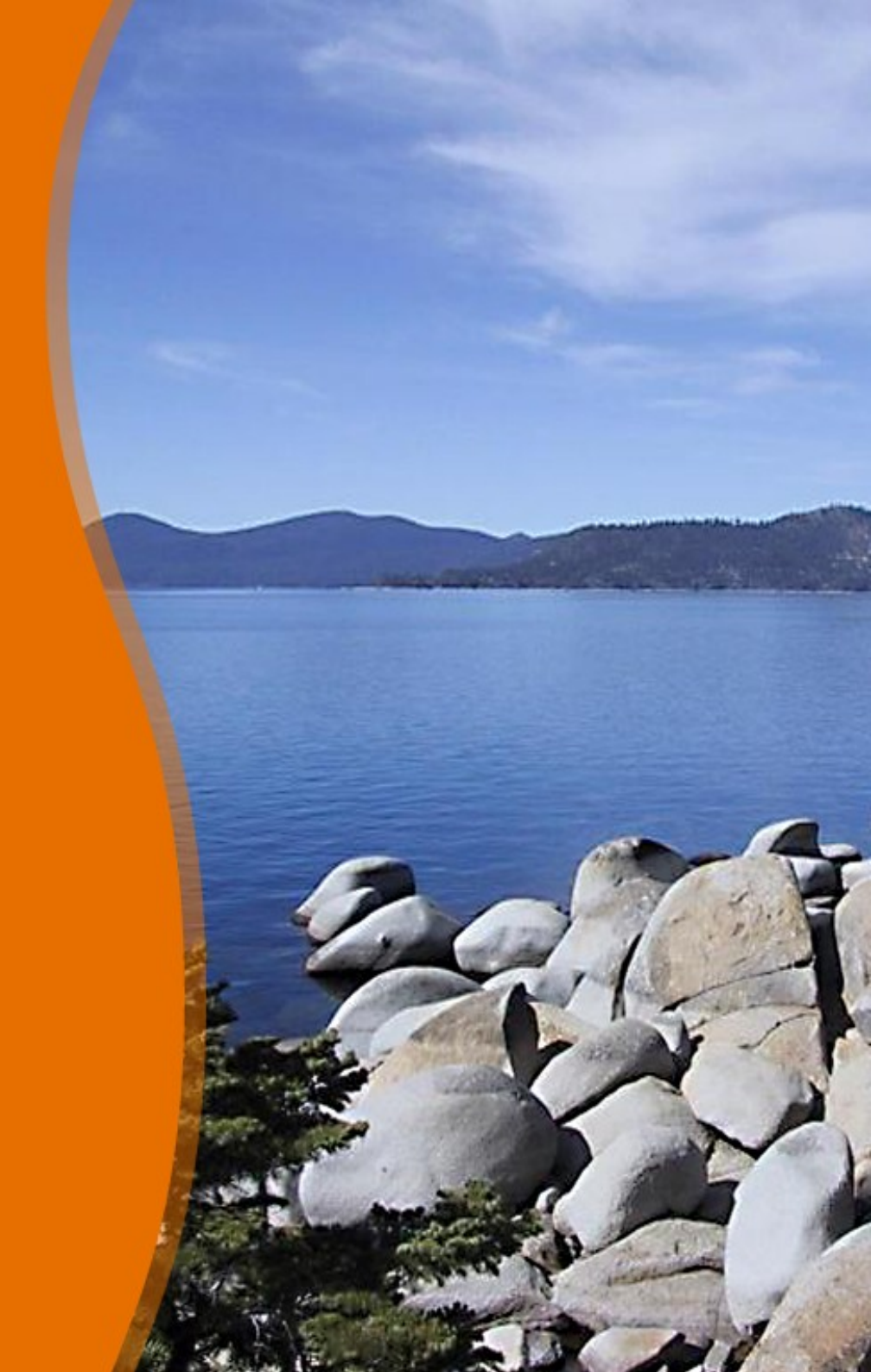